# Konfigurieren der 802.1X-Authentifizierung auf Catalyst Wireless Controllern der Serie 9800

# Inhalt

Einleitung Voraussetzungen Anforderungen Verwendete Komponenten Konfigurieren Netzwerkdiagramm WLC-Konfiguration AAA-Konfiguration auf 9800 WLCs WLAN-Profilkonfiguration Richtlinienprofilkonfiguration **Richtlinien-Tag-Konfiguration Richtlinien-Tag-Zuweisung ISE-Konfiguration** WLC auf der ISE angeben Neuen Benutzer auf ISE erstellen Erstellen des Autorisierungsprofils **Erstellen eines Policy Sets** Authentifizierungsrichtlinie erstellen Autorisierungsrichtlinie erstellen Überprüfung Fehlerbehebung Fehlerbehebung am WLC Fehlerbehebung auf der ISE

# Einleitung

In diesem Dokument wird die Einrichtung eines WLAN mit 802.1X-Sicherheit auf einem Cisco Catalyst Wireless Controller der Serie 9800 beschrieben.

# Voraussetzungen

## Anforderungen

Cisco empfiehlt, dass Sie über Kenntnisse in folgenden Bereichen verfügen:

• 802.1x

## Verwendete Komponenten

Die Informationen in diesem Dokument basierend auf folgenden Software- und Hardware-Versionen:

- Catalyst Wireless Controller der Serie 9800 (Catalyst 9800-CL)
- Cisco IOS® XE Gibraltar 17.3.x
- Cisco ISE 3.0

Die Informationen in diesem Dokument beziehen sich auf Geräte in einer speziell eingerichteten Testumgebung. Alle Geräte, die in diesem Dokument benutzt wurden, begannen mit einer gelöschten (Nichterfüllungs) Konfiguration. Wenn Ihr Netzwerk in Betrieb ist, stellen Sie sicher, dass Sie die möglichen Auswirkungen aller Befehle verstehen.

# Konfigurieren

## Netzwerkdiagramm

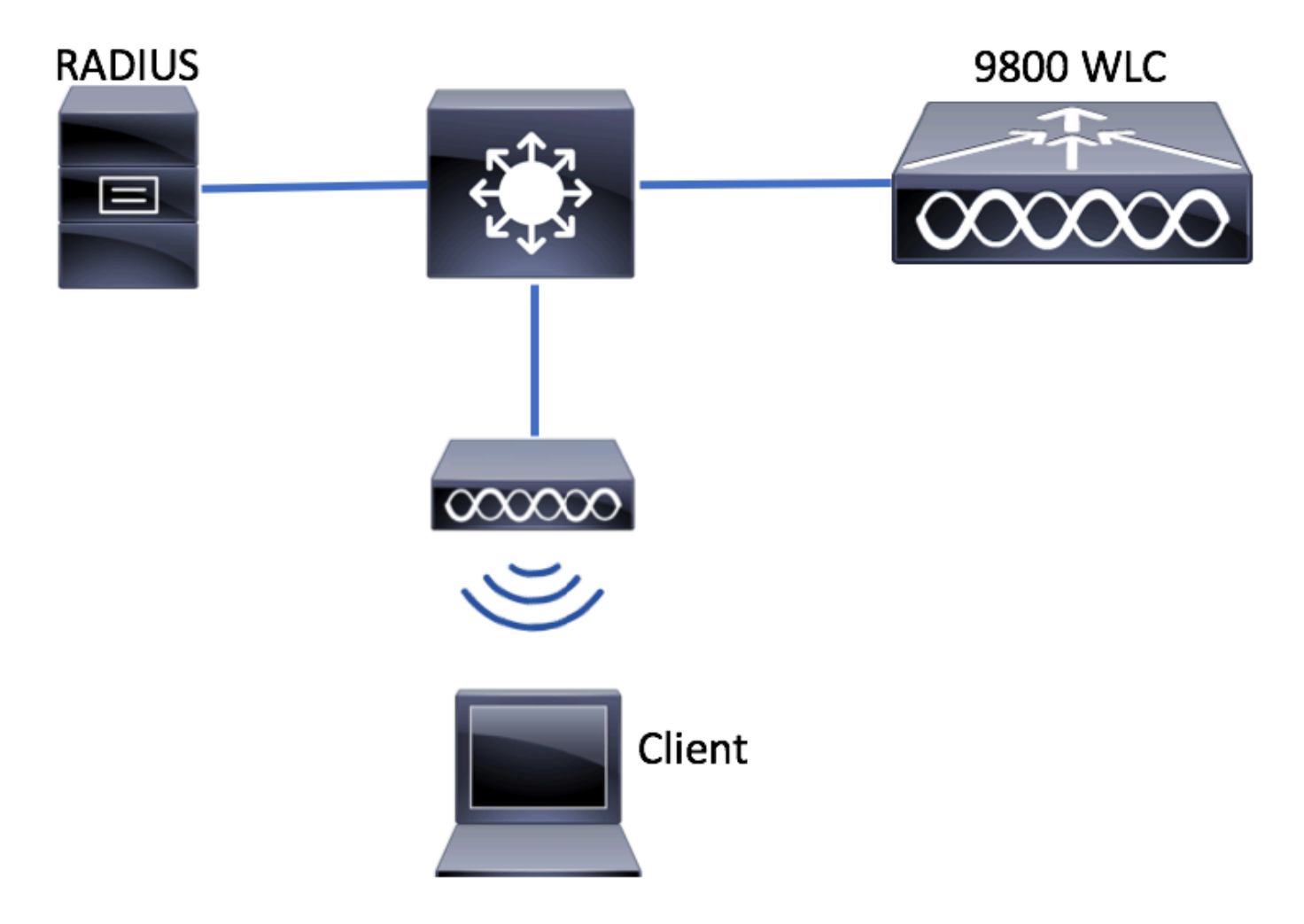

## WLC-Konfiguration

AAA-Konfiguration auf 9800 WLCs

GUI:

Schritt 1: Deklarieren des RADIUS-Servers Navigieren Sie zu Configuration > Security > AAA > Servers /

Groups > RADIUS > Servers > + Add und geben Sie die RADIUS-Serverinformationen ein.

| Q Search Menu Items | Authentication Authorization and Accounting |              |          |              |  |  |
|---------------------|---------------------------------------------|--------------|----------|--------------|--|--|
| 🔜 Dashboard         | + AAA Wizard                                |              |          |              |  |  |
| Monitoring >        | AAA Method List                             | Servers / Gr | oups     | AAA Advanced |  |  |
|                     | + Add X Dele                                |              |          |              |  |  |
| () Administration   | RADIUS                                      |              |          |              |  |  |
| 💥 Troubleshooting   | TACACS+                                     | Servers      | Server G | roups        |  |  |
|                     | LDAR                                        | Name         | Υ.       | Address      |  |  |

Stellen Sie sicher, dass **Support für CoA** aktiviert ist, wenn Sie beabsichtigen, Central Web Authentication (oder andere Sicherheitsfunktionen, die eine Autorisierungsänderung erfordern) in Zukunft zu verwenden.

| Create AAA Radius Server  |             |                 | ×                      |
|---------------------------|-------------|-----------------|------------------------|
| Name*                     | ISE-kcg     | Clear PAC Key   |                        |
| IPV4/IPv6 Server Address* | 172.16.0.11 | Set New PAC Key |                        |
| Shared Secret*            |             |                 |                        |
| Confirm Shared Secret*    |             |                 |                        |
| Auth Port                 | 1812        |                 |                        |
| Acct Port                 | 1813        | ]               |                        |
| Server Timeout (seconds)  | 1-1000      |                 |                        |
| Retry Count               | 0-100       | ]               |                        |
| Support for CoA           |             |                 |                        |
| ් Cancel                  |             |                 | Save & Apply to Device |

Schritt 2: Hinzufügen des RADIUS-Servers zu einer RADIUS-Gruppe Navigieren Sie zu **Configuration > Security > AAA > Servers / Groups > RADIUS > Server Groups > + Add.** Geben Sie Ihrer Gruppe einen Namen, und verschieben Sie den Server, den Sie zuvor in der Liste Assigned Servers.

| Create AAA Radius Serve | r Group    | ×                      |
|-------------------------|------------|------------------------|
| Name*                   | ISE-gro-na | ame                    |
| Group Type              | RADIUS     |                        |
| MAC-Delimiter           | none       | •                      |
| MAC-Filtering           | none       | •                      |
| Dead-Time (mins)        | 1-1440     |                        |
| Available Servers       |            | Assigned Servers       |
| ~                       | <          | ~                      |
| Cancel                  |            | Save & Apply to Device |

Schritt 3: Erstellen einer Liste von Authentifizierungsmethoden Navigieren Sie zu Configuration > Security > AAA > AAA Method List > Authentication > + Add.

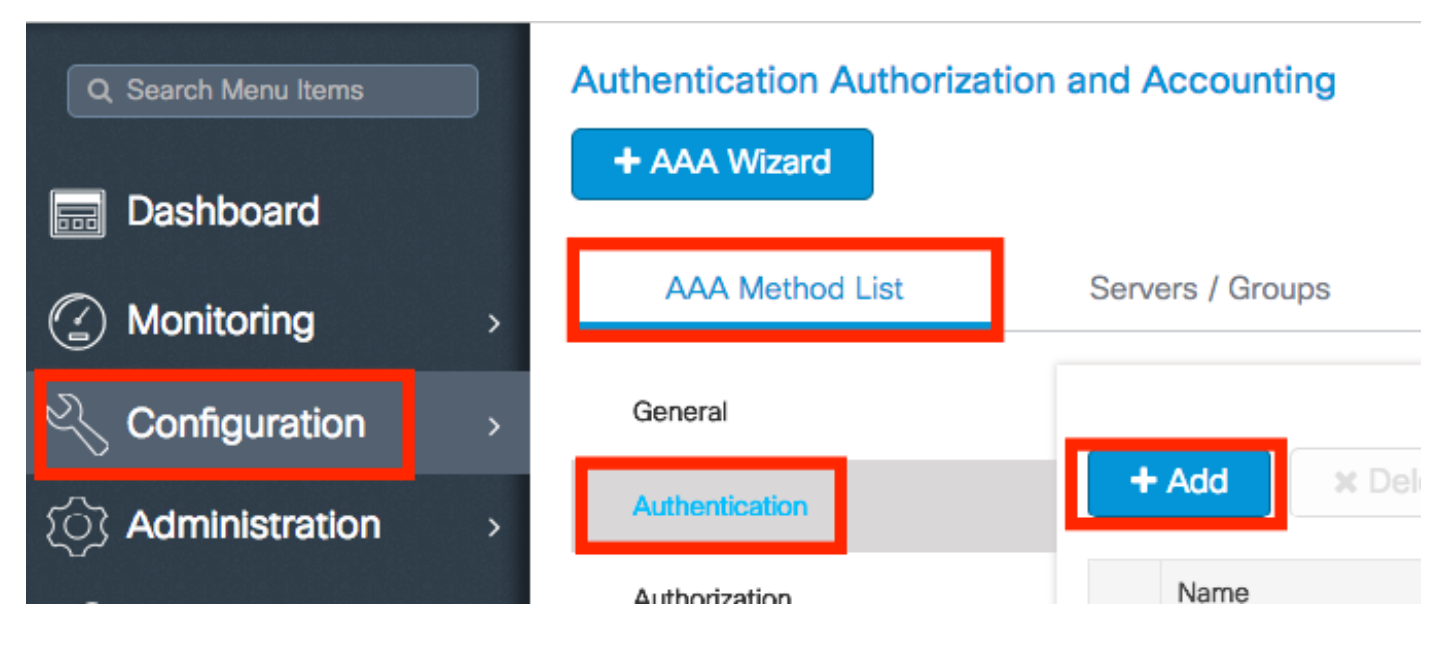

Geben Sie die Informationen ein:

| Quick Setup: AAA Authentica | ation     | ×                        |
|-----------------------------|-----------|--------------------------|
| Method List Name*           | list-name |                          |
| Туре*                       | dot1x     | <b></b>                  |
| Group Type                  | group     | <b></b>                  |
| Fallback to local           |           |                          |
| Available Server Groups     | ><br><    | ISE-grp-name             |
| Cancel                      |           | 🖺 Save & Apply to Device |

## CLI:

# # config t # aaa new-model # radius server <radius-server-name> # address ipv4 <radius-server-ip> auth-port 1812 acct-port 1813 # timeout 300 # retransmit 3 # key <shared-key> # exit # aaa group server radius <radius-grp-name> # server name <radius-server-name> # exit # aaa server radius dynamic-author # client <radius-server-ip> server-key <shared-key> # aaa authentication dot1x <dot1x-list-name> group <radius-grp-name> Hinweis zur AAA Dead-Server-Erkennung

Nachdem Sie den RADIUS-Server konfiguriert haben, können Sie überprüfen, ob er als "ALIVE" gilt:

#show aaa servers | s WNCD Platform State from WNCD (1) : current UP Platform State from WNCD
(2) : current UP Platform State from WNCD (3) : current UP Platform State from WNCD (4) :
current UP ...

Sie können die dead criteria, sowie die deadtime auf Ihrem WLC, insbesondere wenn Sie mehrere RADIUS-Server verwenden.

#radius-server dead-criteria time 5 tries 3 #radius-server deadtime 5

**Hinweis**: dead criteria ist das Kriterium, anhand dessen ein RADIUS-Server als ausgefallen markiert wird. Die Kommission wird um die Beantwortung folgender Fragen ersucht: 1. Ein

Timeout (in Sekunden), das die Zeitspanne von dem Zeitpunkt, zu dem der Controller das letzte Mal ein gültiges Paket vom RADIUS-Server empfangen hat, bis zu dem Zeitpunkt, zu dem der Server als ausgefallen markiert ist, angibt. 2. Ein Zähler, der die Anzahl aufeinander folgender Zeitüberschreitungen angibt, die auf dem Controller auftreten müssen, bevor der RADIUS-Server als ausgefallen markiert wird.

**Hinweis**: deadtime gibt die Zeitdauer (in Minuten) an, die der Server in den "Dead"-Status versetzt wird, nachdem "Dead Criteria" ihn als "Dead" markiert hat. Nach Ablauf der Deadtime markiert der Controller den Server als UP (ALIVE) und benachrichtigt die registrierten Clients über die Statusänderung. Ist der Server nach dem Status als UP noch nicht erreichbar und ist das Dead-Kriterium erfüllt, so wird der Server für das Deadtime-Intervall erneut als Dead markiert.

## WLAN-Profilkonfiguration

GUI:

Schritt 1: WLAN erstellen. Navigieren Sie zu **Configuration > Wireless > WLANs > + Add,** und konfigurieren Sie das Netzwerk nach Bedarf.

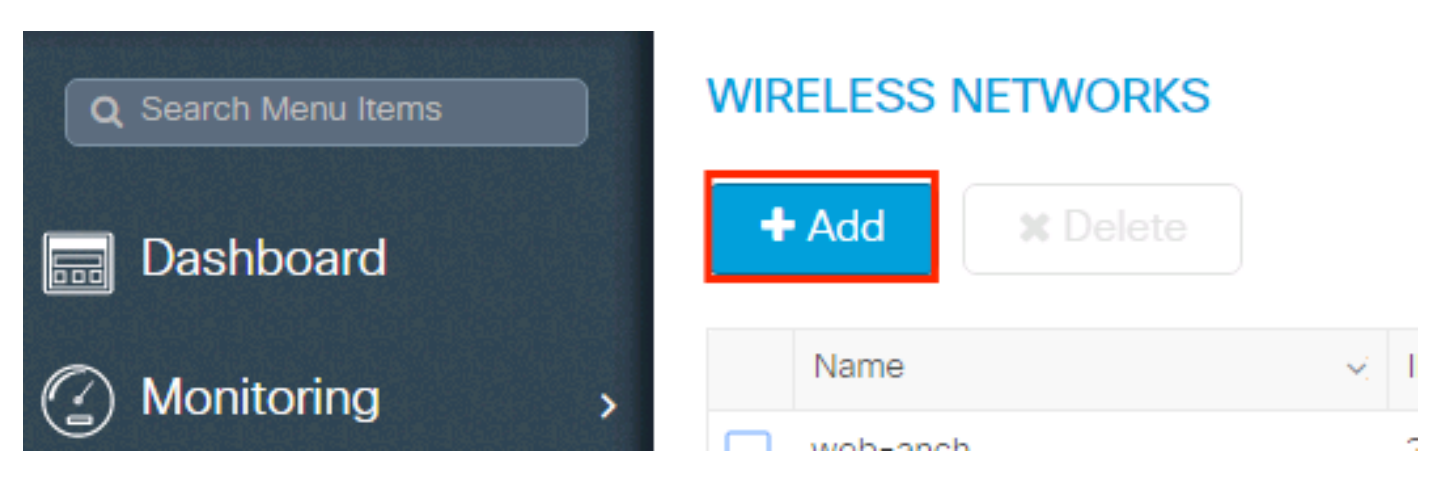

Schritt 2: Geben Sie die WLAN-Informationen ein

| Id WLAN         |           |                |         | \$          |
|-----------------|-----------|----------------|---------|-------------|
| General         | Security  | Adva           | anced   |             |
| Profile Name*   | prof-name | Radio Policy   | All     |             |
| SSID            | ssid-name | Broadcast SSID | ENABLED |             |
| WLAN ID*        | 1         |                |         |             |
| Status          | ENABLED   |                |         |             |
|                 |           |                |         |             |
|                 |           |                |         |             |
|                 |           |                |         |             |
|                 |           |                |         |             |
| <b>D</b> Cancel |           |                |         | v to Device |

Schritt 3: Navigieren Sie zum und wählen Sie die erforderliche Sicherheitsmethode aus. In diesem Fall WPA2 + 802.1x.

| Add WLAN                   |            |                               | ×        |
|----------------------------|------------|-------------------------------|----------|
| General                    | Security   | Advanced                      | <b>^</b> |
| Layer2                     | Layer3     | AAA                           |          |
| Layer 2 Security Mode      | WPA + WPA2 | Fast Transition Adaptive Enab |          |
| MAC Filtering              |            | Over the DS                   |          |
| Protected Management Frame |            | Reassociation Timeout 20      |          |
| PMF                        | Disabled v |                               |          |
| WPA Parameters             |            |                               |          |
|                            |            |                               |          |
| WPA Policy                 |            |                               | •        |
| Cancel                     |            | Save & Apply to D             | evice    |

| Add WLAN        |                                                                                                    | × |
|-----------------|----------------------------------------------------------------------------------------------------|---|
| PMF             | Disabled •                                                                                                    | I |
| WPA Parameters  |                                                                                                    |   |
|                 |                                                                                                    | L |
| WPA Policy      |                                                                                                    | L |
| WPA2 Policy     |                                                                                                    | L |
| WPA2 Encryption | AES(CCMP128)<br>CCMP256<br>GCMP128<br>GCMP256<br>CCMP256<br>C |   |
| Auth Key Mgmt   | 802.1x v                                                                                                    | 1 |
|                 |                                                                                                    |   |
| Cancel          | Save & Apply to Device                                                                                                    |   |

Schritt 4: Über die **security > AAA** die unter Schritt 3 erstellte Authentifizierungsmethode im Abschnitt AAA Configuration on 9800 WLC auswählen.

| A | dd WLAN                  |           |   |          | ×                      |
|---|--------------------------|-----------|---|----------|------------------------|
|   | General                  | Security  |   | Advanced |                        |
| _ | Layer2                   | Layer3    |   | AAA      |                        |
|   | Authentication List      | list-name | • |          |                        |
|   | Local EAP Authentication |           |   |          |                        |
|   |                          |           |   |          |                        |
|   |                          |           |   |          |                        |
|   |                          |           |   |          |                        |
|   |                          |           |   |          |                        |
|   | Cancel                   |           |   |          | Save & Apply to Device |

## CLI:

# config t

- # wlan <profile-name> <wlan-id> <ssid-name>
- # security dot1x authentication-list <dot1x-list-name>

# no shutdown

## Richtlinienprofilkonfiguration

In einem Richtlinienprofil können Sie neben anderen Einstellungen (wie Zugriffskontrolllisten [ACLs], Quality of Service [QoS], Mobility Anchor, Timer usw.) festlegen, welchem VLAN die Clients zugewiesen werden sollen.

Sie können entweder Ihr Standardrichtlinienprofil verwenden oder ein neues Profil erstellen.

GUI:

Navigieren Sie zu **Configuration > Tags & Profiles > Policy Profile,** und konfigurieren Sie entweder Ihr **Standard-Richtlinienprofil** oder erstellen Sie ein neues.

| Q Search Menu Items |   | Policy Profile                           |      |                        |
|---------------------|---|------------------------------------------|------|------------------------|
| 📷 Dashboard         |   | + Add X Delete                           |      |                        |
| Monitoring          | > | Policy Profile Name                      | ×    | Description            |
| 9                   |   | voice                                    |      |                        |
| Configuration       | > | default-policy-profile                   |      | default policy profile |
| S Administration    | > | <b>∢ ∢ 1 ▶ ▶</b>   10 <b>▼</b> items per | page |                        |

Stellen Sie sicher, dass das Profil aktiviert ist.

Wenn sich Ihr Access Point (AP) im lokalen Modus befindet, stellen Sie außerdem sicher, dass im Richtlinienprofil **Central Switching** und **Central Authentication** aktiviert sind.

| it Policy Profile           |                                 |               |                          |                              |
|-----------------------------|---------------------------------|---------------|--------------------------|------------------------------|
| General Access Polic        | ies QOS and                     | AVC           | Mobility                 | Advanced                     |
| A Configuring               | in enabled state will result in | n loss of con | nectivity for clients as | ssociated with this profile. |
| Name*                       | default-policy-profile          |               | WLAN Switchin            | ng Policy                    |
| Description                 | default policy profile          |               | Central Switching        | g 🗹                          |
| Status                      |                                 |               | Central Authentic        | cation 🗹                     |
| Passive Client              | DISABLED                        |               | Central DHCP             |                              |
| Encrypted Traffic Analytics | DISABLED                        |               | Central Association      | on Enable 🗹                  |
| CTS Policy                  |                                 |               | Flex NAT/PAT             |                              |
| Inline Tagging              |                                 |               |                          |                              |
| SGACL Enforcement           |                                 |               |                          |                              |
| Default SGT                 | 2-65519                         |               |                          |                              |

Wählen Sie auf der Registerkarte "Access Policies" (Zugriffsrichtlinien) das VLAN aus, dem die Clients zugewiesen werden müssen.

| Edit Policy Prof  | ile             |                      |          |             |                  |   |
|-------------------|-----------------|----------------------|----------|-------------|------------------|---|
| General           | Access Policies | QOS and AVC          | Mobility | Ad          | vanced           |   |
| WLAN Local P      | rofiling        |                      |          | WLAN ACL    |                  |   |
| HTTP TLV Cachi    | ing             |                      |          | IPv4 ACL    | Search or Select | T |
| RADIUS Profiling  | ]               |                      |          | IPv6 ACL    | Search or Select | • |
| <br>DHCP TLV Cach | ing             |                      |          | URL Filters |                  |   |
| Local Subscribe   | r Policy Name   | Search or Select     |          | Pre Auth    | Search or Select | • |
| VLAN              |                 |                      |          | Post Auth   | Search or Select |   |
| VLAN/VLAN Gro     | pup             | VLAN2602             |          |             |                  |   |
| Multicast VLAN    |                 | Enter Multicast VLAN |          |             |                  |   |

Wenn im Feld "Access-Accept" ISE-Rückgabeattribute (z. B. "VLAN Assignment") vorhanden sein sollen, aktivieren Sie AAA override im Advanced Registerkarte:

| General Access Policies QOS and AVC Mobility Advanced   WLAN Timeout Fabric Profile Search or Select     Session Timeout (sec) 1800 Umbrella<br>Parameter Map Not Configured   Idle Timeout (sec) 300 mDNS Service<br>Policy default-mdns-servic | 6 |
|----------------------------------------------------------------------------------------------------|---|
| WLAN Timeout       Fabric Profile       Search or Select         Session Timeout (sec)       1800       Umbrella Parameter Map       Not Configured         Idle Timeout (sec)       300       mDNS Service Policy       default-mdns-servic     |   |
| Session Timeout (sec)     1800     Umbrella<br>Parameter Map     Not Configured       Idle Timeout (sec)     300     mDNS Service<br>Policy     default-mdns-servici                                                                             |   |
| Idle Timeout (sec) 300 mDNS Service default-mdns-service                                                                                                    |   |
| Idle Threshold (hytes)                                                                                                    |   |
| WLAN Flex Policy                                                                                                    |   |
| Client Exclusion Timeout (sec) 🔽 60 VLAN Central Switching                                                                                                    |   |
| DHCP Split MAC ACL Search or Select                                                                                                    |   |
| IPv4 DHCP Required  Air Time Fairness Policies                                                                                                    |   |
| 2.4 GHz Policy Search or Select                                                                                                    |   |
| 5 GHz Policy Search or Select V                                                                                                    |   |
| AAA Policy                                                                                                    |   |
| Allow AAA Override                                                                                                    |   |
| NAC State                                                                                                    |   |
| Policy Name default-aaa-policy 🗙 🔻                                                                                                    |   |
| Cancel                                                                                                    |   |

## CLI:

# config
# wireless profile policy <policy-profile-name>
# aaa-override # central switching # description "<description>" # vlan <vlanID-or-VLAN\_name> #
no shutdown

### **Richtlinien-Tag-Konfiguration**

Das Policy Tag (Richtlinien-Tag) dient zum Verknüpfen der SSID mit dem Richtlinienprofil. Sie können entweder ein neues Richtlinien-Tag erstellen oder das Standard-Richtlinien-Tag verwenden.

**Hinweis**: Das default-policy-Tag ordnet dem default-policy-Profil automatisch alle SSIDs mit einer WLAN-ID zwischen 1 und 16 zu. Sie kann weder geändert noch gelöscht werden. Wenn Sie über ein WLAN mit der ID 17 oder höher verfügen, kann das defaultpolicy-tag nicht verwendet werden.

## Navigieren Sie zu Configugation > Tags & Profiles > Tags > Policy und fügen Sie ggf. ein neues hinzu.

| Q Search Menu Items |   | Manage Tags                           |                    |  |  |  |
|---------------------|---|---------------------------------------|--------------------|--|--|--|
| Dashboard           | - | Policy Site RF AP                     |                    |  |  |  |
| Monitoring          | > | + Add X Delete                        |                    |  |  |  |
|                     | > | Policy Tag Name                       | V Description      |  |  |  |
| () Administration   |   | central-anchor                        |                    |  |  |  |
|                     | 1 | default-policy-tag                    | default policy-tag |  |  |  |
| % Troubleshooting   |   | ◀ ◀ <b>1</b> ▶ ▶  10 ▼ items per page |                    |  |  |  |

Verknüpfen Sie Ihr WLAN-Profil mit dem gewünschten Richtlinienprofil.

| Add Policy Tag |                     |   |                |                        | × |
|----------------|---------------------|---|----------------|------------------------|---|
| Name*          | PolicyTagName       |   |                |                        |   |
| Description    | Enter Description   |   |                |                        |   |
| + Add X Dele   |                     |   |                |                        |   |
| WLAN Profile   |                     | ~ | Policy Profile |                        | ~ |
|                | 10 🔻 items per page |   |                | No items to display    | 9 |
| Cancel         |                     |   |                | Save & Apply to Device |   |

| Add Policy Tag   |                     |                 | ×                      |
|------------------|---------------------|-----------------|------------------------|
| Name*            | PolicyTagName       |                 |                        |
| Description      | Enter Description   |                 |                        |
| + Add X Dele     |                     |                 |                        |
| WLAN Profile     | ×                   | Policy Profile  | ~                      |
|                  | 10 🔻 items per page |                 | No items to display    |
| Map WLAN and Pol | icy                 |                 |                        |
| WLAN Profile*    | prof-name           | Policy Profile* | default-policy-profile |
|                  | ×                   | ~               |                        |
| Cancel           |                     |                 | Save & Apply to Device |
| Add Policy Tag   |                     |                 | ×                      |
|                  |                     |                 |                        |

| Name*        | PolicyTagName       |                                    |                        |
|--------------|---------------------|------------------------------------|------------------------|
| Description  | Enter Description   |                                    |                        |
| + Add × Del  |                     |                                    |                        |
| WLAN Profile |                     | <ul> <li>Policy Profile</li> </ul> | ~                      |
| prof-name    |                     | default-policy-profile             |                        |
|              | 10 🔻 items per page |                                    | 1 - 1 of 1 items       |
| Cancel       |                     |                                    | Save & Apply to Device |

## CLI:

```
# config t
# wireless tag policy <policy-tag-name>
# wlan <profile-name> policy <policy-profile-name>
```

## Richtlinien-Tag-Zuweisung

Weisen Sie den erforderlichen APs das Richtlinien-Tag zu.

GUI:

Um das Tag einem AP zuzuweisen, navigieren Sie zu Configuration > Wireless > Access Points > AP Name > General Tags, die entsprechende Policy-Tag-Nummer zuzuweisen, und klicken Sie dann auf Update & Apply to Device.

| Edit AP            |                    |                                |                                     | ×     |
|--------------------|--------------------|--------------------------------|-------------------------------------|-------|
| General Interfaces | High Availability  | Inventory Advanced             |                                     |       |
| General            |                    | Version                        |                                     |       |
| AP Name*           | AP3802-02-WS       | Primary Software Version       | 10.0000.50                          |       |
| Location*          | default location   | Predownloaded Status           | N/A                                 |       |
| Base Radio MAC     | 00:42:68:c6:41:20  | Predownloaded Version          | N/A                                 |       |
| Ethernet MAC       | 00:42:68:a0:d0:22  | Next Retry Time                | N/A                                 |       |
| Admin Status       | Enabled 🔹          | Boot Version                   | 4 . J                               |       |
| AP Mode            | Local 🗸            | IOS Version                    | 10.0.200.02                         |       |
| Operation Status   | Registered         | Mini IOS Version               | 0.0.0.0                             |       |
| Fabric Status      | Disabled           | IP Config                      |                                     |       |
| Tags               |                    | IP Address                     | 172.16.0.207                        |       |
| Policy             | default-policy-tag | Static IP                      |                                     |       |
| Site               | default-site-tag   | Time Statistics                |                                     |       |
| RF                 | default-rf-tag     | Up Time                        | 9 days 1 hrs<br>17 mins 24<br>secs  |       |
|                    |                    | Controller Associated Time     | 0 days 3 hrs<br>26 mins 41<br>secs  |       |
|                    |                    | Controller Association Latency | 8 days 21 hrs<br>50 mins 33<br>secs |       |
|                    |                    |                                |                                     |       |
|                    |                    |                                |                                     |       |
| Cancel             |                    |                                | 🗄 Update & Apply to De              | evice |

**Hinweis**: Beachten Sie, dass bei einer Änderung des Richtlinien-Tags an einem Access Point dessen Verknüpfung mit dem 9800 WLC gelöscht wird und dieser dann einige Augenblicke später wieder hinzugefügt wird.

Um dieselbe Policy Tag mehreren APs zuzuweisen, navigieren Sie zu Configuration > Wireless Setup > Advanced > Start Now > Apply.

## Informationen zu dieser Übersetzung

Cisco hat dieses Dokument maschinell übersetzen und von einem menschlichen Übersetzer editieren und korrigieren lassen, um unseren Benutzern auf der ganzen Welt Support-Inhalte in ihrer eigenen Sprache zu bieten. Bitte beachten Sie, dass selbst die beste maschinelle Übersetzung nicht so genau ist wie eine von einem professionellen Übersetzer angefertigte. Cisco Systems, Inc. übernimmt keine Haftung für die Richtigkeit dieser Übersetzungen und empfiehlt, immer das englische Originaldokument (siehe bereitgestellter Link) heranzuziehen.